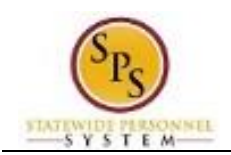

## Review My Time By Week

Use this procedure to view a timesheet from the current or previous week using the **Review My Time By Week** page. Review timesheet information for a specific week including:

- Week Totals: Balances (in hours) accumulated for the week by category.
- Details of Timesheet Entry: Includes reported time for the week and status of the entry.

You can view reported time for one week at a time on this page.

| Pro | ocedure:                           |              |          |  |  |  |
|-----|------------------------------------|--------------|----------|--|--|--|
|     |                                    | $\heartsuit$ |          |  |  |  |
| 1.  | From the Home page, click the Time | Time         | worklet. |  |  |  |
|     | Time Worklet                       |              |          |  |  |  |

| 🕂 Time |                             |      |                        |   |
|--------|-----------------------------|------|------------------------|---|
|        | Enter Time                  | View | w Time                 |   |
|        | This Week (0 Hours)         |      | View My Calendar       |   |
|        | Last Week (0 Hours)         |      | Review My Time by Week |   |
|        | Select Week                 | <    |                        | > |
|        | Request Time Off            |      |                        |   |
|        | Correct My Time Off         |      |                        |   |
|        | <                           | >    |                        |   |
|        | Submit Time                 |      |                        |   |
|        | You have nothing to submit. |      |                        |   |

2. Under View Time, click the Review My Time by Week

button.

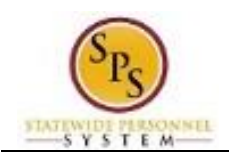

## Review My Time by Week – Date Selection

|  |  | eek | w My Time by We |
|--|--|-----|-----------------|
|  |  |     | 12/02/2015      |
|  |  |     |                 |
|  |  |     |                 |
|  |  |     |                 |

- 3. In the Date field, enter or select a date in the current or a previous week.
- 4. Click the **OK** button.

## Review My Time by Week

|               |           |                         | Requ        | lar Overtir | me Comp Time | Farned Com | n Time Taken | Holiday T | ime Off On | Call Total Hor |
|---------------|-----------|-------------------------|-------------|-------------|--------------|------------|--------------|-----------|------------|----------------|
|               |           |                         | 2           | 40          | 0            | 0          | 0            | 0         | 0          | 0 4            |
| 0 items       |           |                         |             |             | 3            |            |              |           |            |                |
| Date          | Status    | Туре                    | In          | Out         | Out Reason   | Quantity   | Units        | Worktags  | Comment    | Details        |
| Wed,<br>10/28 | Submitted | Non-Exempts:<br>Regular | 08:00<br>AM | 12:00<br>PM | Meal         | 4          | Hours        |           |            | ۹              |
| Wed,<br>10/28 | Submitted | Non-Exempts:<br>Regular | 12:30<br>PM | 04:30<br>PM | Out          | -4         | Hours        |           |            | Q              |
| Thu,<br>10/29 | Submitted | Non-Exempts:<br>Regular | 08:00<br>AM | 12:00<br>PM | Meal         | 4          | Hours        |           |            | Q              |
| Thu,<br>10/29 | Submitted | Non-Exempts:<br>Regular | 12:30<br>PM | 04:30<br>PM | Out          | 4          | Hours        |           |            | Q              |
| Fri, 10/30    | Submitted | Non-Exempts:<br>Regular | 08:00<br>AM | 12:00<br>PM | Meal         | 4          | Hours        |           |            | Q              |
| Fri, 10/30    | Submitted | Non-Exempts:<br>Regular | 12:30<br>PM | 04:30<br>PM | Out          | 4          | Hours        |           |            | Q              |
| Mon, 11/2     | Submitted | Non-Exempts:<br>Regular | 08:00<br>AM | 12:00<br>PM | Meal         | 4          | Hours        |           |            | Q              |
| Mon, 11/2     | Submitted | Non-Exempts:<br>Regular | 12:30<br>PM | 04:30<br>PM | Out          | 4          | Hours        |           |            | Q              |
| Tue, 11/3     | Submitted | Non-Exempts:            | 08:00       | 12:00       | Meal         | 4          | Hours        |           |            | Q              |

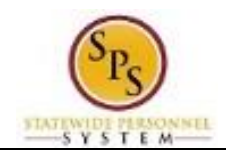

On the Review My Time by Week page, view the details of the timesheet.

| # | Field/                |                                                                                                    |  |  |  |
|---|-----------------------|----------------------------------------------------------------------------------------------------|--|--|--|
| # |                       | Description                                                                                                    |  |  |  |
|   | Information           |                                                                                                    |  |  |  |
| 1 | Timesheet Date Range  | This section of the page displays the date range of the timesheet and the                                         |  |  |  |
|   |                       | employee name and Employee ID.                                                                                    |  |  |  |
| 2 | Timesheet Week Totals | This section displays the applicable weekly balances (in hours) by                                                |  |  |  |
|   |                       | category.                                                                                                    |  |  |  |
|   |                       |                                                                                                    |  |  |  |
|   |                       | For example: Regular Hours, Comp Earned, Comp Time Taken,                                                         |  |  |  |
|   |                       | Overtime, Holiday, Emergency, Time Off, etc.                                                                      |  |  |  |
| 3 | Details of Time Entry | This table displays details of the time entered for the week including:                                           |  |  |  |
|   |                       | • <b>Date</b> : The date on the timesheet.                                                                        |  |  |  |
|   |                       | • <b>Status</b> : The status of the timesheet entry, e.g., Not Submitted,                                         |  |  |  |
|   |                       | Submitted, Approved.                                                                                              |  |  |  |
|   |                       | Type: The time code that was entered.                                                                             |  |  |  |
|   |                       | • Time Off Reason: The reason entered for leave taken. Note: This                                                 |  |  |  |
|   |                       | field displays when leave is reported on the timesheet.                                                           |  |  |  |
|   |                       | In: The start time of work.                                                                                       |  |  |  |
|   |                       | Out: The end time of work.                                                                                        |  |  |  |
|   |                       | <ul> <li>Out Reason: The reason the employee departed (e.g., left for a<br/>meal or left for the day).</li> </ul> |  |  |  |
|   |                       | Quantity: The number of hours, periods, etc. calculated for a row.                                                |  |  |  |
|   |                       | • <b>Units</b> : The unit of measure for a time entry (e.g., hours, periods,                                      |  |  |  |
|   |                       | etc.)                                                                                                    |  |  |  |
|   |                       | Worktags: Worktags categorize time entered for reporting, such as                                                 |  |  |  |
|   |                       | time paid through a grant. Worktags are not used by all agencies.                                                 |  |  |  |
|   |                       | • <b>Position</b> : For employees with multiple jobs, position for which time is                                  |  |  |  |
|   |                       | entered displays.                                                                                                 |  |  |  |
|   |                       | Comment: Comments that were entered when entering time.                                                           |  |  |  |
|   |                       | Details: Click magnifying glass to see additional details on the time                                             |  |  |  |
|   |                       | entry, including: Reported Time, Calculated Time, and History of                                                  |  |  |  |
|   |                       | timesheet entry.                                                                                                  |  |  |  |
|   |                       |                                                                                                    |  |  |  |

| Review M    | / Timesheet By  | Week Page    | Information |
|-------------|-----------------|--------------|-------------|
| ILCAICW WIN | I IIIICSIICCL D | y week i age | mormation   |

5. The System Task is complete.